## FAST Frequently Asked Questions

- 1. I am trying to log in and it says that my email has been taken.
  - a. Verify that you are trying to access the Production Portal at: <u>https://njdca.dynamics365portals.us</u>
  - b.
  - c.
- How do you print a copy of your report (ADS, AFS, Budget, SDS) to review prior to submission?
  a. Under Notes & Attachments there is a "Generate Report" button
- 3. What "Budget Year" am I selecting if I am doing my Annual Debt for the period Ending 12/31/2017?
  - a. It would be Budget year 2017
- 4. How do I enter my Deductions on the Annual Debt Statement to get it in the correct categories?

Below is a reference on how to set up Bond records on the page "Deductions Applicable to other Bonds and Notes." The leftmost bullet points represent the name of each table (in order), followed by indented bullets representing each option set that must be chosen to display and calculate the Bond record.

- (a) Sinking Funds on Hand for Term Bonds
  - ADS Bond Group I = [ii] Deductions Applicable to Other Bonds & Notes
  - ADS Bond Group II = [ii] 1. Amounts held or to be held for the sole purpose of paying general bonds and notes included
  - ADS Bond Group III = [ii-1] (a) Sinking funds on hand for term bonds
- (b) Funds on hand...
  - ADS Bond Group I = [ii] Deductions Applicable to Other Bonds & Notes
  - ADS Bond Group II = [ii] 1. Amounts held or to be held for the sole purpose of paying general bonds and notes included
  - ADS Bond Group III = [ii-1] (b) Funds on hand (including proceeds of bonds and notes help to pay other bonds and notes), in those casees where such funds cannot be diverted to purposes other than the payment of bonds and notes
- (c) Estimates proceeds of bonds...
  - ADS Bond Group I = [ii] Deductions Applicable to Other Bonds & Notes
  - ADS Bond Group II = [ii] 1. Amounts held or to be held for the sole purpose of paying general bonds and notes included
  - ADS Bond Group III = [ii-1] (c) Estimated proceeds of binds and notes authorized but not issued where such proceeds will be used for the sole purpose of paying bonds and notes
- (d) Accounts receivable from other public authorities applicable...
  - ADS Bond Group I = [ii] Deductions Applicable to Other Bonds & Notes
  - ADS Bond Group II = [ii] 1. Amounts held or to be held for the sole purpose of paying general bonds and notes included

- ADS Bond Group III = [ii-1] (d) Accounts receivable from other public authorities applicable only to the payment of any part of the gross debt not otherwise deductible
- 5. Refunding Bonds (N.J.S.A. 40A:2-52)
  - ADS Bond Group I = [ii] Deductions Applicable to Other Bonds & Notes
  - ADS Bond Group II =[ii] 5. Refunding Bonds
  - ADS Bond Group III = [BLANK]
- 5. I entered a debt figure but it is not showing up in the applicable area.
  - a. You must select one of EACH of the applicable Group I, II & III category

**Regional School Debt Section** 

Once you have accessed your Annual Debt Statement:

1. From the left-hand navigation:

Summary

Bonds and Notes For Local School

Bonds and Notes Regional School

## 2. Select Bonds & Notes for Regional School

| Bonds an      | d Notes for Reg                               | gional Scl                               | nool Pi                                     | urposes                                            |                                                          | Add                                                |  |
|---------------|-----------------------------------------------|------------------------------------------|---------------------------------------------|----------------------------------------------------|----------------------------------------------------------|----------------------------------------------------|--|
| School Name 🕈 | 4 Total of Regional School<br>Bonds and Notes | Total Avg<br>Equalized<br>Valuations Amt | Total Avg<br>Equalized<br>Valuations<br>Pct | APPORTIONMNT OF DEBT:<br>Total Serial Bonds Issued | APPORTIONMINT OF DEBT<br>Total Temp Bond-Notes<br>Issued | APPORTIONMNT OF DEBT:<br>Total Auth But Not Issued |  |

3. Click the Add – A new window will pop up: Enter Regional School Name as it appears on Equalized table & Gross Debt of the Regional or Consolidated District; Click Save at bottom

| Regional School<br>405                 |                              |                            |
|----------------------------------------|------------------------------|----------------------------|
| ADS Regional School N                  | ame                          |                            |
| Computation of<br>School District D    | Regional and/or 0<br>ebt     | onsolidated                |
| Gross Debt<br>Total Total Roset Second | Total Terry Facul Hales Same | Tarial Automation Rel Inst |
|                                        |                              |                            |
| Totals<br>Annual Headlant Voluetory    | Annual Restlined Valuations  |                            |

4. From the Bonds & Notes for Regional School Purposes Click on the drop down for Details and click through:

| Bonds an      | d Notes for Re                                | gional Sc                                | hool P                                      | urposes                                             |                                                          |                         |               | 241 |
|---------------|-----------------------------------------------|------------------------------------------|---------------------------------------------|-----------------------------------------------------|----------------------------------------------------------|-------------------------|---------------|-----|
| School Name 7 | 4 Yotal of Regional School<br>Bonds and Nates | Total Avg<br>Equalized<br>Valuations Ann | Total Avg<br>Equations<br>Valuations<br>Pct | APPORTIONMENT OF DERT.<br>Total Serial Bonds Issued | APPORTIONMENT OF DEET<br>Total Temp Bond Notes<br>Inseed | APPORTION<br>Total Auto | MMNT OF DEBTI |     |
| Caldwell-W.   | 0.00                                          | 1.504.515.575.86                         | 100.00                                      | 25,660,000,00                                       |                                                          |                         |               | ¥   |
| CROWN CON     |                                               |                                          |                                             |                                                     |                                                          |                         | Details       |     |

5. In the pop up window select "Add" and select the municipalities that make up the Regional or Consolidated District – you must add each one individually:

| Caldwell      1,118,028,032.33      31.9025      25,660,000.00      0.00      0.00      Image: Second second s | Municipality                 | Average<br>Equalized<br>Valuation<br>Amount | Average<br>Equalized<br>Valuation<br>Percent | Apportionment<br>of Debt: Serial<br>Bonds Issued | Apportionment<br>of Debt: Temp<br>Bond-Notes<br>Issued | Apportionment<br>of Debt:<br>Authorized by<br>not issued |   |
|----------------------------------------------------------------------------------------------------|------------------------------|---------------------------------------------|----------------------------------------------|--------------------------------------------------|--------------------------------------------------------|----------------------------------------------------------|---|
| West 2,386,491,543.33 68.0975 25,660,000.00 0.00 0.00 Caldwell<br>Township                                                                                                    | Caldwell<br>Borough          | 1,118,028,032.33                            | 31.9025                                      | 25,660,000.00                                    | 0.00                                                   | 0.00                                                     | ~ |
|                                                                                                    | West<br>Caldwell<br>Township | 2,386,491,543.33                            | 68.0975                                      | 25,660,000.00                                    | 0.00                                                   | 0.00                                                     | ~ |

6. Then once the apportionment is calculated enter the Applicable Town's apportionment for the ADS you are working on in the boxes below (Net amount not gross of district):

| . Serial Bonds            |                               |
|---------------------------|-------------------------------|
| () Issued                 | (b) Authorized but not issued |
| . Temp Bonds              |                               |
| i) Issued                 | (b) Authorized but not issued |
| . Total of Regional Schoo | l bonds & notes               |
| fotal of Regional Schoo   | l bonds & notes               |

Click Submit

6. How do I add a contact?

The Portal User with the Web Role of CFO will be able to perform the following Contact Management tasks in the LGE tab of FAST:

| 1) Create a nev      | w contact record a | nd associated i | it with th | e current L | GE   |                   |                       |
|----------------------|--------------------|-----------------|------------|-------------|------|-------------------|-----------------------|
|                      |                    |                 |            |             |      | Create New Contac | Link Existing Contact |
| Associated Contact 🕈 | Email              | Phone           | Fax        | Address     | City | State             | Zip                   |
|                      |                    |                 |            |             |      |                   |                       |

## 2) Link and existing contact record to the current LGE

|                      |       |       |     |         |      | Create New Contact | Link Existing Contact |
|----------------------|-------|-------|-----|---------|------|--------------------|-----------------------|
| Associated Contact 🕈 | Email | Phone | Fax | Address | City | State              | Zip                   |

3) Update/Edit an existing contact record that is associated with the current LGE. This is done from the Contact Detail page.

4) Unlink a contact from an LGE. Unlinking the contact will disassociate the contact from the current LGE

|                             |                          |       |     |         |      | Create New Contact | Link Existing Contact |
|-----------------------------|--------------------------|-------|-----|---------|------|--------------------|-----------------------|
| Associated Contact 🕈        | Email                    | Phone | Fax | Address | City | State              | Zip                   |
| Erica Foley                 | erica.foley@dca.nj.góv   |       |     |         |      |                    | ×                     |
| FAST Test CPO               | stampler@testco.com.org. | gov   |     |         |      |                    | View Contact          |
| FAST Test Municipality User |                          |       |     |         |      |                    | Deactivate Contact    |